# PX218 RDM Controller

User manual

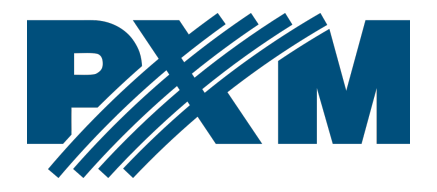

## Table of Contents

| 3  |
|----|
| 4  |
| 5  |
| 6  |
| 7  |
| 7  |
| 8  |
| 10 |
| 12 |
| 13 |
|    |
| 14 |
| 15 |
| 16 |
| 16 |
|    |

Manufacturer reserves the right to make modifications in order to improve device operation.

| PXM Marek Żupnik sp.k.        |                       |             |
|-------------------------------|-----------------------|-------------|
| Podłęże 654                   | tel. +48 12 385 83 06 | Soft. 2.2.x |
| 32-003 Podłęże                | mail: info@pxm.pl     | Rev.1-3     |
| BDO register number 000005972 | www.pxm.pl            | 22.07.2021  |

# 1 Description

RDM Controller is a device that allows to change product parameter settings (supporting the RDM protocol) connected to extensive installations using the DMX-512 protocol.

It should be emphasized that devices with a DMX receiver may not necessarily support the RDM protocol and as a result will not work with PX218.

PX218 uses the RDM (Remote Device Management)protocol, which is an extension of the DMX-512 protocol, to communicate with other products. The DMX protocol is assumed to allow one-way data flow, while its extension, the RDM protocol, can send information in two directions. Thanks to this, it is possible to receive and send information, and thus the ability to monitor the operation of the devices compatible with the RDM protocol and their possible configuration of operating parameters.

The DMX-512 standard input and output are used to connect to the DMX network. PX218 operation management is carried out using the program via a USB port. The application is available for download from the manufacturer's website (<u>pxm.pl</u>). To power the device, all you need is power supplied from a USB port on your computer.

# 2 Safety conditions

PX218 RDM Controller is a device powered directly from the USB port with safe voltage 5V DC, however, during its installation and use the following rules must be strictly observed:

- 1. The device can only be connected to the power supply directly from the USB port.
- 2. All the conductors should be protected against mechanical and thermal damage.
- 3. In case of damage to a conductor, it should be replaced with a conductor of the same technical parameters.
- 4. Connection of DMX signal can be made with a shielded conductor only.
- 5. All repairs, connecting and disconnecting of cables can only be made with cut off power supply.
- 6. The device should be strictly protected against contact with water and other liquids.
- 7. All sudden shocks, particularly dropping, should be avoided.
- The device cannot be turned on in places with humidity exceeding 90%.
- The device cannot be used in places with temperature lower than +2°C or higher than +40°C.
- 10. Clean with damp cloth only.

# 3 Connectors and control elements

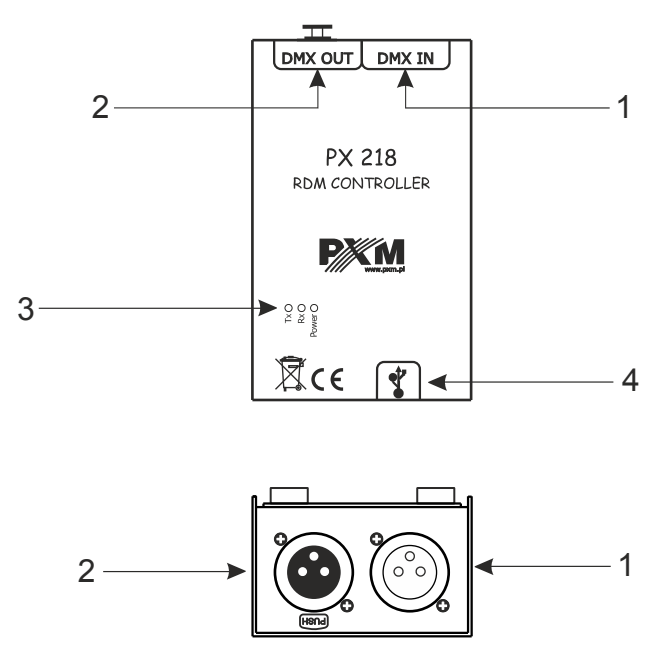

Designations:

- 1. DMX input connector (3-pin or 5-pin XLR male slot)
- 2. DMX output connector (3-pin or 5-pin XLR female slot)
- 3. Information diodes:
  - Power: power connection orange diode
  - Tx: transferring data through PX218 blue diode
  - Rx: receiving data through PX218 green diode
- 4. miniUSB interface (miniUSB type B)

# 4 Software installation

The software can be installed on Windows<sup>®</sup> 7 or later required. The procedure for installing the software varies depending on the operating system on the computer. Windows<sup>®</sup> 7 system is an example here.

Installation is as follows:

- Open the installation file, a window warning about Windows<sup>®</sup> security will appear, select the *Run* option. The installation file is attached to the device on a CD or available for download from the manufacturer's website (<u>pxm.pl</u>).
- 2. The PX218 Installation Wizard will start, go to Next.
- 3. Select the directory where the software will be installed. Confirm your choice by clicking the *Next* button.
- 4. To install the PX218 software, select the components to be installed select *PX218* and press *Next*.
- 5. Read the license agreement carefully, if you agree to the terms of the agreement, check *I accept the lenience* and click *Next* to continue the installation.
- 6. A window regarding the *Start menu shortcut* will appear, it is recommended to leave the default settings and select the *Next* button.
- 7. In the next window you will be informed that the PX218 is *Ready for installation*, select *Install* to install the program.
- 8. During the installation the USB driver installation window will appear, you must agree to the installation.

9. After the installation is completed, the wizard will display a window informing about the installation completion. Click *Finish* to complete the installer.

## 5 Controller software

Program designed to manage the PX218 controller via a PC allows to easily program devices supported by the RDM (Remote Device Management) protocol. It enables, among others changing the DMX channel address, device control mode, reading information from sensors installed inside individual devices, and also allows to control the DMX signal without having connected to each device separately. Connection between the controller and PC is done via USB. The application is available in two language versions – Polish and English.

## 5.1 Connecting the controller to a PC

After installing the software, run the application, and then connect the controller to PC with the USB cable. The device is connected to the program automatically, after connecting the device status information changes from *DISCONNECTED* to *CONNECTED*, along with which the serial number and firmware version of the controller will be displayed (screen on the next page).

| FOUND DRVICES - 0     RDM     ADDRESS     DMX. OUT     DEscentable:       Poduct abliguing:     Device indel ID::     Device indel ID::     Image: Control of the image: Control of the image: Control of the |                                          |
|----------------------------------------------------------------------------------------------------|------------------------------------------|
| FOUND DEVICES - 0     RDM     ADDRESS     DMX, OUT     DESCONNECTED       Device model ID:     Device label:                                                                                                    |                                          |
| C C C C C C C C C C C C C C C C C C C                                                                                                    |                                          |
| Product category:     Personality:     Manufacturer:     Software version:     RDM Protocol version:     RDM Protocol version:     RDM Protocol version:     FOUND DeVICES-0     RDM ADDRESS DMX OUT                                                                                                    |                                          |
| Manufacturer:         Forebuilder           Software version:         # Po210           RDM protocol version:         RDM           RDM protocol version:         FOUND Dev/ces- 0           RDM         About                                                                                                    |                                          |
| Software version:  RDM protocol version: RDM protocol version: RDM Protocol version: FOUND Devices - 0 RDM ADDRESS DMX OUT                                                                                                    |                                          |
| RDM protocol version:         RDM         PICIII         Language         About           <         > startistic         FOUND DEVICES - 0         RDM         ADDRESS         DMX OUT                                                                                                    |                                          |
| FOUND DEVICES - 0     RDM ADDRESS DMX OUT                                                                                                    |                                          |
|                                                                                                    | PX218 CONNECTED<br>SN: 1202224 FW: 01.04 |
| SENSORS Device model ID: Device label:                                                                                                    | i i                                      |
| ADVANCED RDM F     Product category: Personality:                                                                                                    | •                                        |
| Manufacturer: Fostorinit:                                                                                                    |                                          |
| Software version:                                                                                                    |                                          |
| RDM protocol version: Start address:                                                                                                    | +                                        |
|                                                                                                    |                                          |
|                                                                                                    |                                          |
| Advanced RDM Parameters                                                                                                    |                                          |
|                                                                                                    |                                          |

#### 5.1.1 Searching for connected devices

After connecting the RDM Controller to the DMX line, you can start searching for devices. To do this, select the *RDM* application in the upper left corner where <u>the following options are available:</u>

- Add discovery searches for devices bypassing any devices previously added to the list
- Discovery searches only available devices, does not download any information about sensors, statistics, etc. (information about the device is downloaded when it is selected from the list)
- **Discovery with data** searches for all devices and downloads all information about them (searching in this mode takes a long time)
- Refresh parameters refreshes information about devices found so far

The message *Please wait* appears when searching for devices. When finished, they are added to the *Found devices* list.

| × Px218                                                                                                    |                                                                                                    | <u> </u>                                 |                                                                                   |
|----------------------------------------------------------------------------------------------------|----------------------------------------------------------------------------------------------------|------------------------------------------|-----------------------------------------------------------------------------------|
| RDM PX218 Language About                                                                                                    |                                                                                                    |                                          |                                                                                   |
| FOUND DEVICES - 0 RDM                                                                                                    |                                                                                                    | PX218 CONNECTED<br>SN: 1202224 FW: 01.04 |                                                                                   |
| Perice model ID: Product category: Mnufacturer: Software version: RDM protocol version: RDM protocol version: S STATISTIC S SEASORS ADVANCED RDM PA | x* P213           ROM         F213           Language           FOUND DEVICES - 6           y         moja langa 1           y         tuži Sostala 114c           y         tuži Sostala 114c <t< th=""><th>Device tablet: Personality:</th><th>PACES CONNECTED<br/>SHI INJIAH HH I IAA<br/>e label:<br/>meltre: 3<br/>address: - 9 +</th></t<> | Device tablet: Personality:              | PACES CONNECTED<br>SHI INJIAH HH I IAA<br>e label:<br>meltre: 3<br>address: - 9 + |
|                                                                                                    |                                                                                                    |                                          |                                                                                   |

On the left side of the program all devices that communicate with PX218 are displayed. In order to obtain information and changes the parameters of the device searched by RDM Controller, select it from the list, all information that has been read will be displayed on the right side of the window.

Additionally, in other tabs (*Address* and *DMX OUT*) you can get other information and change some parameters.

The sliders located next to the devices found act as the *Identify* option, activating the slider result in identification, e.g. flashing lamp. The option is available only in the *RDM* or *Address* tab.

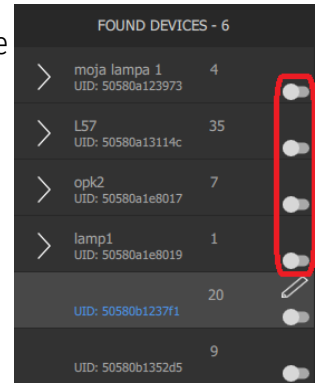

## 5.2 RDM

| Intell       Integrate       ADDEESS       DM OUT       PALL CONNECT         Integrate       Integrate       Integrate       December 100       December 100       December                                                                                                    | 🛎 P/21/ |                                                                      |                                                                                                    |                                            |           |      |             |       |
|----------------------------------------------------------------------------------------------------|---------|----------------------------------------------------------------------|----------------------------------------------------------------------------------------------------|--------------------------------------------|-----------|------|-------------|-------|
| FOND EPROES-6     EDM     ADDRESS     DMK OUT     PRECOMMEND<br>PRECOMMEND<br>PRECOMM |         |                                                                      |                                                                                                    |                                            |           |      |             |       |
| Autocompose pose pose pose pose pose pose pose                                                                                                    |         |                                                                      |                                                                                                    |                                            |           |      |             |       |
| Mathatics         PMd sp.k. emidtablym.gl         PMd sp.k. emidtablym.gl         PMd sp.k. emidtablym.gl           1         1         String reduce winds:         1         1         1         1         1         1         1         1         1         1         1         1         1         1         1         1         1         1         1         1         1         1         1         1         1         1         1         1         1         1         1         1         1         1         1         1         1         1         1         1         1         1         1         1         1         1         1         1         1         1         1         1         1         1         1         1         1         1         1         1         1         1         1         1         1         1         1         1         1         1         1         1         1         1         1         1         1         1         1         1         1         1         1         1         1         1         1         1         1         1         1         1         1         1                                                                                                    |         | moja lampa 1 4<br>UED: 50580a123973 4<br>L57 35<br>UED: 50580a13114: | Device model ID:<br>Product category:                                                                                                    | PX261 PX-ART RGB<br>Specialized LED dimmer |           | Dev  | vice label: |       |
| Image: market         Market         Market <thm< td=""><td></td><td>opk2 7</td><td></td><td></td><td></td><td>Foot</td><td>incist:</td><td></td></thm<>                                                                                                    |         | opk2 7                                                               |                                                                                                    |                                            |           | Foot | incist:     |       |
| > Unit Workstord         20         > STATTIC           Unit WORKSTOR         20         > STATTIC           Unit WORKSTOR         20         > STATTIC           Unit WORKSTOR         20         > STATTIC           Unit WORKSTOR         20         > STATTIC           Unit WORKSTOR         20         > STATTIC           Unit WORKSTOR         9         STATTIC           Unit WORKSTOR         9         STATTIC           Unit WORKSTOR         9         STATTIC           Vide         State Logic 2015 00:10 00:27         WHERE           Vide         State Logic 2015 00:10 00:27         WHERE           Vide         State Logic 2015 00:10 00:27         WHERE           Vide         State Logic 2015 00:10 00:27         WHERE           Vide         State Logic 2015 00:10 00:27         WHERE           Vide         State Logic 2015 00:10 00:27         WHERE           Vide         State Logic 2015 00:10 00:27         WHERE           Vide         State Logic 2015 00:10 00:27         WHERE           Vide         State Logic 2015 00:10 00:27         WHERE           Vide         State Logic 2015 00:10 00:27         WHERE           Vide         State Logic 2015 00:10 00:27                                                                                                    |         | hand t                                                               |                                                                                                    |                                            |           |      |             |       |
| uit consultant         >         >         >         >         >         >         >         >         >         >         >         >         >         >         >         >         >         >         >         >         >         >         >         >         >         >         >         >         >         >         >         >         >         >         >         >         >         >         >         >         >         >         >         >         >         >         >         >         >         >         >         >         >         >         >         >         >         >         >         >         >         >         >         >         >         >         >         >         >         >         >         >         >         >         >         >         >         >         >         >         >         >         >         >         >         >         >         >         >         >         >         >         >         >         >         >         >         >         >         >         >         >         >         >         >                                                                                                    |         | UDD: 5059051e9019                                                    |                                                                                                    |                                            |           | Star | rt address: |       |
| UD: SOURCE 100         9         90:005           GU         Tampendari PC         Lat upda 209 99 90 27         100 000           Lat upda 209 99 90 27         100 000         100 000         100 000           -0.0         0.0         25.2         4.0         500           -0.0         0.07         100 000         100         500           -0.0         0.07         100 000         100         100           -0.0         0.07         100 000         100         100           -0.0         0.07         100 000         100         100         100           -0.0         0.07         100 000         100 000         100         100         100           -0.0         0.08         25.2         40.0         100         100         100         100         100         100         100         100         100         100         100         100         100         100         100         100         100         100         100         100         100         100         100         100         100         100         100         100         100         100         100         100         100         100         100                                                                                                    |         | LED: 5058061237/1                                                    |                                                                                                    |                                            |           |      |             |       |
| C         Temperature [C]<br>Lat uplike 2019 0-18 027         Intervent           Value:         -0.0         -0.1         25.2         40.0         550           Levert directed:         15.9         Information:         17.1         550         550           MCC Temake:         Temperature [C]<br>Lat uplike 2019 0-18 027         Intervention:         150         550           MCC Temake:         Temperature [C]<br>Lat uplike 2019 0-18 027         Intervention:         150         550           MCC Temake:         Temperature [C]<br>Lat uplike 2019 0-18 027         Intervention:         150         550           MCC Temake:         Temperature [C]<br>Lat uplike 2019 0-18 027         Intervention:         150         550           MCC Temake:         153         Information:         150         150         150           MCC Temake:         153         160         252         94.0         150           MCC North HAMMETTER:         164         Economic:         17.4         150                                                                                                    |         | 9<br>UED: 505800135245                                               | ✓ SENSORS                                                                                                    |                                            |           |      |             |       |
|                                                                                                    |         |                                                                      | CNU Temperature (T<br>Larr speake 2019-00-01 09:27 %<br>40.0<br>Lowest detected 16:9 fighest detect<br>Lowest detected 16:9 fighest detect<br>Lare speake 2019-01-10 927 %<br>Voice<br>Lowest detected | C)                                         | 25.2 40.0 |      |             | 190.0 |

The first tab (*RDM*) displays basic information about the detected product. In addition to basic information, additional, expandable sections are available: *Statistic, Sensors* and *Advanced RDM parameters*.

The RDM section has the following options:

- Basic information
  - Device model
  - Product category
  - Manufacturer
  - Software version
  - RDM protocol version
  - Device label an editable parameter that allows to describe the device
  - Personality selected device operation mode

- Footprint number of channels occupied by the device
- Start address editable option to set the device's start address

**NOTE!** If the addresses of the subdevices are not set consecutively then the *Start address* is displayed in **red**.

Start address:

- Statistic displays information on e.g. operation time, lamp usage time, etc.
- Sensors shows sensor readings e.g. CPU, NTC temperature, etc. In addition to the current temperature, the program displays information about the lowest and highest temperatures recorded.
- Advanced RDM parameters allows editing RDM parameters, depending on what has been implemented in the device

If a parameter change has been made, the "pencil" icon will be displayed next to the device where it occurred.

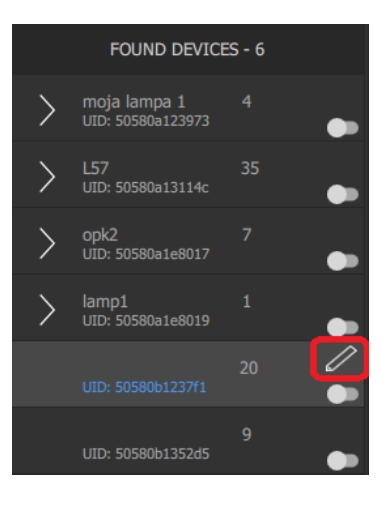

#### 5.3 Address

| PK21 | 5 |   |              |                  |                  |                     |                       |   |   |    |    |  |  |    |  |    |    |    |  |  |  |  | 4 <b>A</b> |
|------|---|---|--------------|------------------|------------------|---------------------|-----------------------|---|---|----|----|--|--|----|--|----|----|----|--|--|--|--|------------|
| RDP  |   |   |              |                  |                  |                     |                       |   |   |    |    |  |  |    |  |    |    |    |  |  |  |  |            |
|      |   |   |              |                  |                  |                     |                       |   |   |    |    |  |  |    |  |    |    |    |  |  |  |  |            |
|      |   |   | _            |                  |                  | _                   |                       | _ | _ |    |    |  |  |    |  |    |    |    |  |  |  |  |            |
|      |   |   | lamp1<br>Cdw | lamp1<br>Ligtons | 3                | 4<br>moja<br>cau    | 5<br>moja<br>Lijtevis |   |   | 10 | 11 |  |  |    |  | 20 | 21 | 22 |  |  |  |  |            |
| >    |   |   |              |                  | 35<br>157<br>cas | 36<br>157<br>ugrows | 37                    |   |   |    |    |  |  | 48 |  |    |    |    |  |  |  |  |            |
|      |   |   |              |                  |                  |                     |                       |   |   |    |    |  |  |    |  |    |    |    |  |  |  |  |            |
|      |   | 1 |              |                  |                  |                     |                       |   |   |    |    |  |  |    |  |    |    |    |  |  |  |  |            |
|      |   | • |              |                  |                  |                     |                       |   |   |    |    |  |  |    |  |    |    |    |  |  |  |  |            |
|      |   | • |              |                  |                  |                     |                       |   |   |    |    |  |  |    |  |    |    |    |  |  |  |  |            |
|      |   |   |              |                  |                  |                     |                       |   |   |    |    |  |  |    |  |    |    |    |  |  |  |  |            |
|      |   |   |              |                  |                  |                     |                       |   |   |    |    |  |  |    |  |    |    |    |  |  |  |  |            |
| <    |   |   |              |                  |                  |                     |                       |   |   |    |    |  |  |    |  |    |    |    |  |  |  |  |            |
|      |   |   |              |                  |                  |                     |                       |   |   |    |    |  |  |    |  |    |    |    |  |  |  |  |            |
|      |   |   |              |                  |                  |                     |                       |   |   |    |    |  |  |    |  |    |    |    |  |  |  |  |            |
|      |   |   |              |                  |                  |                     |                       |   |   |    |    |  |  |    |  |    |    |    |  |  |  |  |            |
|      |   |   |              |                  |                  |                     |                       |   |   |    |    |  |  |    |  |    |    |    |  |  |  |  |            |
|      |   |   |              |                  |                  |                     |                       |   |   |    |    |  |  |    |  |    |    |    |  |  |  |  |            |
|      |   |   |              |                  |                  |                     |                       |   |   |    |    |  |  |    |  |    |    |    |  |  |  |  |            |
|      |   |   |              |                  |                  |                     |                       |   |   |    |    |  |  |    |  |    |    |    |  |  |  |  |            |
|      |   |   |              |                  |                  |                     |                       |   |   |    |    |  |  |    |  |    |    |    |  |  |  |  |            |
|      |   |   |              |                  |                  |                     |                       |   |   |    |    |  |  |    |  |    |    |    |  |  |  |  |            |
|      |   |   |              |                  |                  |                     |                       |   |   |    |    |  |  |    |  |    |    |    |  |  |  |  |            |
| R    |   |   |              |                  |                  |                     |                       |   |   |    |    |  |  |    |  |    |    |    |  |  |  |  |            |

The *Address* tab allows to view the currently occupied DMX channels by devices connected to the line that have RDM support. The channels occupied by the entire device are marked **green**, the **yellow** devices are marked with subdevices. **Orange** with the symbol "\*" indicates a channel with more than one device / subdevice.

When choosing a device from the list on the left, it will be temporarily highlighted on the grid with DMX addresses in **red**.

# 5.4 DMX OUT

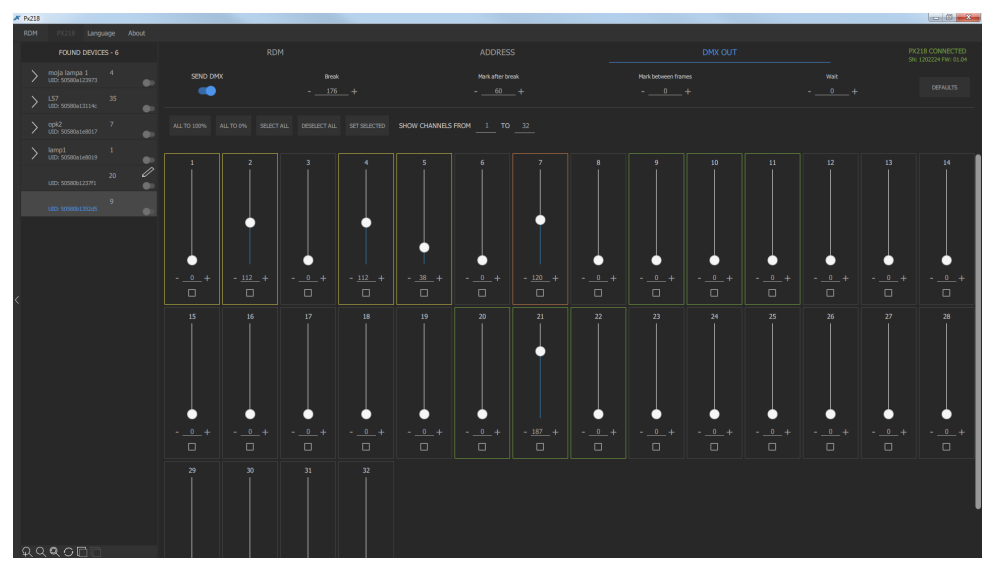

The last *DMX OUT* tab contains information about DMX parameters and the sent DMX signal to devices on the DMX line.

#### 5.4.1 DMX parameters

The following DMX parameters are in the upper part of the window:

- Send DMX slider that determines whether the DMX signal should be sent from the PX218 device
- Break
- Mark after break
- Mark between frames
- Wait

#### 5.4.2 Send DMX

The program allows sending DMX signal in real time with a set value on individual channels, unfortunately there is no option to save the set DMX values. This function is only used to view the behavior of devices when receiving a specific value on a specific DMX channel.

Above the sliders there are the following options:

- All to 100% all DMX outputs are set to 100% (value 255)
- All to 0% all DMX outputs are set to 0% (value 0)
- Select all selects all channels and allows to set DMX values on all selected channels at the same time
- Deselect all
- Set selected displays an additional slider in the program window.

This option allows to quickly check individual channels. Selecting the right or left arrow changes the channel and control it to 100%. Additionally, it is possible to control channels in the given range, every n channel. For example, every 3rd channel in the range 1 – 128.

The selection is saved.

NOTE! If there are more than 16 selected channels, the DMX

signal is sent after releasing the slider (releasing the mouse button).

• Show channels from ... to ... – option that allows to limit the displayed channels to increase the readability of the window

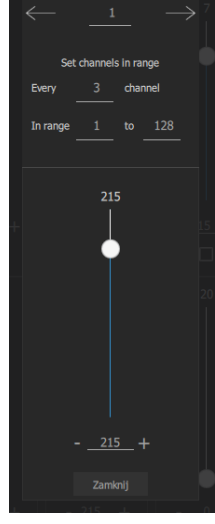

# 6 Connection scheme

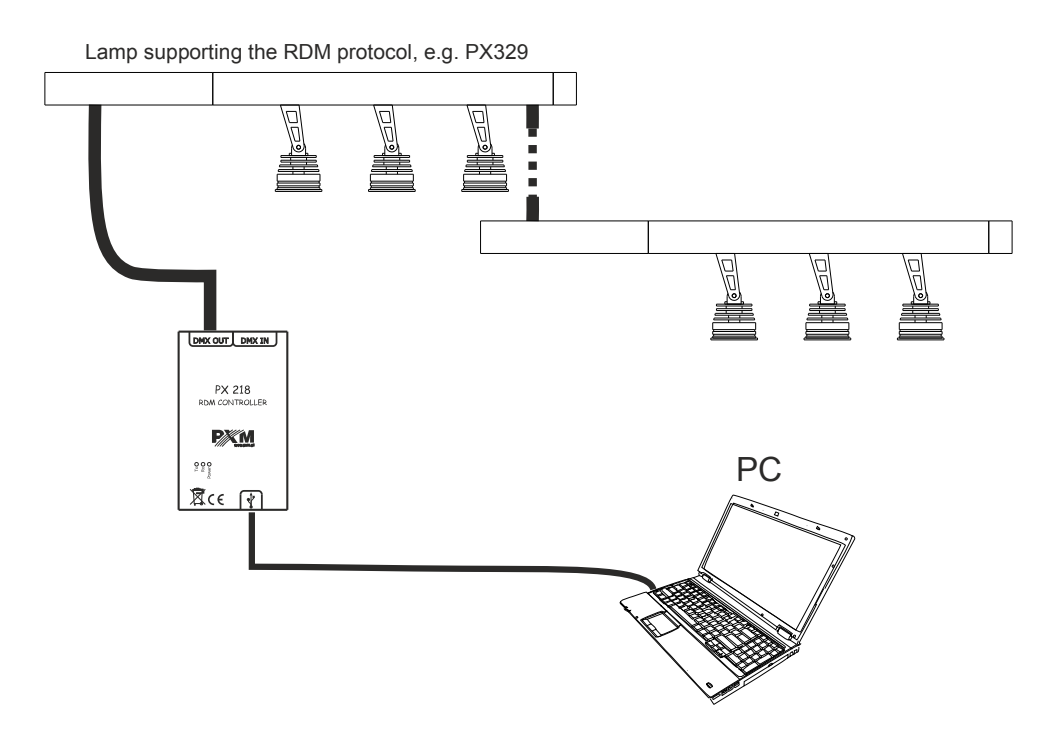

# 7 Dimensions

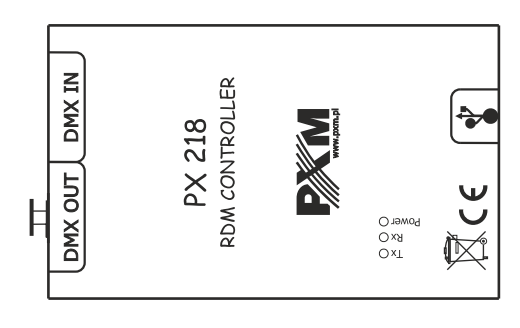

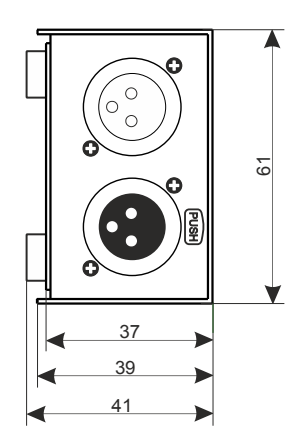

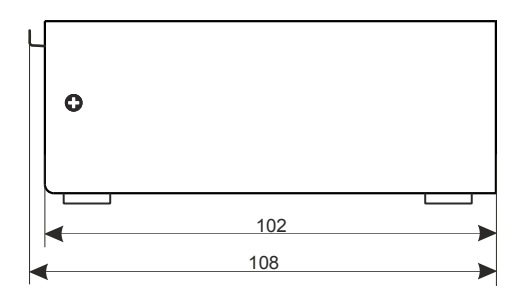

# 8 Technical data

| type                  | PX218                                       |
|-----------------------|---------------------------------------------|
| power supply          | 5V DC (directly from the USB port)          |
| available connectors  | USB, 3-pin or 5-pin XLR slot / plug         |
| communication with PC | yes (USB USB Mini-B interface)              |
| weight                | 0.25kg                                      |
| dimensions            | width: 61mm<br>height: 108mm<br>denth: 41mm |

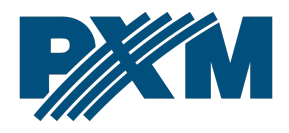

#### DECLARATION OF CONFORMITY

PXM Marek Żupnik spółka komandytowa Podłęże 654, 32-003 Podłęże

we declare that our product:

Product name:

RDM Controller

Product code:

PX218

meets the requirements of the following standards, as well as harmonised standards:

PN-EN IEC 63000:2019-01 PN-EN 55103-2:2012 PN-EN 61000-4-2:2011 PN-EN IEC 61000-6-1:2019-03 PN-EN 61000-6-3:2008 EN IEC 63000:2018 EN 55103-2:2009 EN 61000-4-2:2009 EN IEC 61000-6-1:2019 EN 61000-6-3:2007

and meets the essential requirements of the following directives:

2011/65/UE DIRECTIVE OF THE EUROPEAN PARLIAMENT AND OF THE COUNCIL of 8 June 2011 on the restriction of the use of certain hazardous substances in electrical and electronic equipment Text with EEA relevance.

2014/30/UE **DIRECTIVE OF THE EUROPEAN PARLIAMENT AND OF THE COUNCIL** of 26 February 2014 on the harmonisation of the laws of the Member States relating to electromagnetic compatibility (recast) Text with EEA relevance.

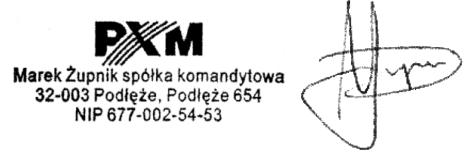

mgr inż. Marek Żupnik.